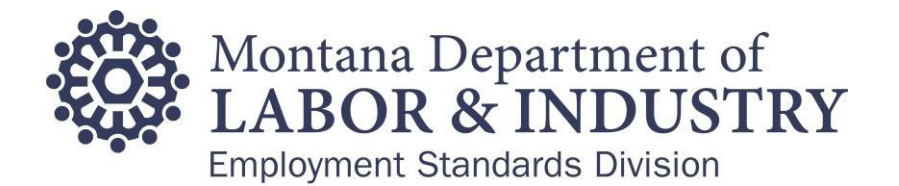

How to Submit Affinity Training/Facilitation through Public Portal

1. Click on 'Forms'

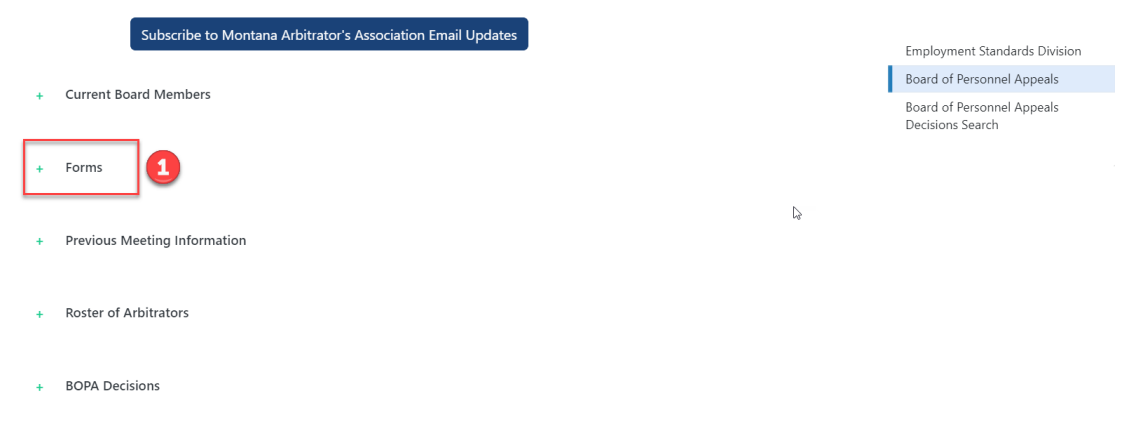

## 2. Click on 'BOPA Forms Portal' Button

- Forms

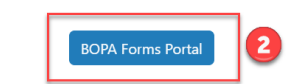

You may select the BOPA Forms Portal button to submit requests for the following:

- Mediation
- Arbitration
- Factfinding
- Interest Based Bargaining Training and Facilitation
- Affinity Training and Facilitation
- Labor Management Commitee Training and Facilitation
- Classification Appeal
- Non-Union Grievance

You will be prompted to create a user account. Once this account has been created, you will have the option to submit a request.

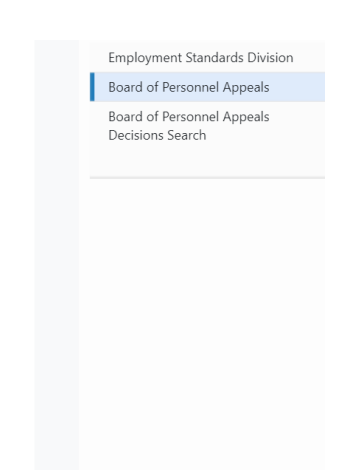

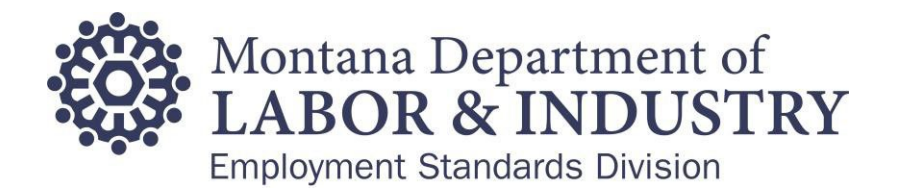

3. Sign into your account on the portal by entering in your username and password then click 'sign in' (if you forgot your password (FAQ), please click the link <u>https://okta.mt.gov/Help</u>)

| ome | WC Claims Examiner         | Extra Territorial Agreements          | Online Services                 | My Cases            | Additional Information        |
|-----|----------------------------|---------------------------------------|---------------------------------|---------------------|-------------------------------|
|     |                            |                                       |                                 |                     | Register for an Account Login |
|     |                            | Recommended Browsers: The recommended | ded browsers for this website a | are Google Chrome a | nd Microsoft Edge.            |
|     | Sign In                    |                                       |                                 |                     |                               |
| Г   | USER NAME OR E-MAIL: *     |                                       |                                 |                     | ß                             |
|     |                            |                                       |                                 |                     |                               |
|     | PASSWORD: *                |                                       |                                 |                     |                               |
| L   |                            |                                       |                                 |                     |                               |
|     | Forgot Password?           |                                       |                                 |                     |                               |
|     |                            |                                       | Sign In                         | 3                   |                               |
|     | Remember me on this device |                                       |                                 |                     |                               |
| -   |                            |                                       | Not Registered?                 |                     |                               |
|     |                            |                                       | CREATE AN ACCOUNT               |                     |                               |

4. Once you have successfully signed in, you will want to click on 'Online Services' dropdown menu from the top banner and select 'Collective Bargaining'

| Recommended Browsers: The recommended Browsers: The recommended Browsers: Budget Browsers: Budget Browsers: The recommended Browsers: The recommended Browsers: Budget Browsers: Budget Br                                                                             | ve claims examiner                                                                                                    | Extra Territorial Agreements        | Online Services My Cases Ad          |                                                                      | Additional Information                                        |  |
|----------------------------------------------------------------------------------------------------|----------------------------------------------------------------------------------------------------|-------------------------------------|--------------------------------------|----------------------------------------------------------------------|---------------------------------------------------------------|--|
| Online Application     Submit a Concern       Welcome to the Employment Standards Division's Online System. Using this system you can convenience of your home or office. 24 hours a day.     Human Rights Decisions     If your application, and print your final record all from the system. Using this system you can print your final record all from the system. Using this system you can print your final record all from the system. Using this system you can print your final record all from the system. Using this system you can print your final record all from the system. Using this system you can print your final record all from the system. Using this system you can print your final record all from the system. Using this system you can be shown as the system. Using this system you can be shown as the system. Using this system you can be shown as the system. Using this system you can be shown as the system. Using this system you can be shown as the system. Using this system you can be shown as the system. Using this system you can be shown as the system. Using this system you can be shown as the system. Using this system you can be shown as the system. Using this system you can be shown as the system. Using the system. Using the s                                                                                                    |                                                                                                    | Recommended Browsers: The recommend | Collective Bargaining                | <b>J</b>                                                             | rosoft Edge.                                                  |  |
| Welcome to the Employment Standards Division's Online System. Using this system you can convenience of your home or office, 24 hours a day.       Human Rights Decisions       of your application, and print your final record all from the proceeding. You must accept the General Disc         Please "Allow Pop-ups from This Site" before proceeding. You must accept the General Disc       Office of Administrative Hearings Decisions       office of Administrative Hearings Decisions         While the Agency attempts to keep its Web information accurate and timely, the Agency net       Board of Personnel Appeals Decisions       ty or condition of this Web site, its suitability for use, its suitability for use                                                                                                    | Online Application Welcome to the Employment Standards Division's Online System. Using this system you can convenience of your home or office, 24 hours a day. Please "Allow Pop-ups from This Site" before proceeding. You must accept the General Disct General Disclaime While the Agency attempts to keep its Web information accurate and timely, the Agency ne freedom from interruptions or from computer virus, or non-infringement of proprietary righ Agency as a result of updates and corrections. |                                     | Submit a Concern                     |                                                                      |                                                               |  |
| Please "Allow Pap-ups from This Site" before proceeding. You must accept the General Disc<br>General Disclaimer<br>While the Agency attempts to keep its Web information accurate and timely, the Agency ne<br>While the Agency attempts to keep its Web information accurate and timely, the Agency ne<br>While the Agency attempts to keep its Web information accurate and timely, the Agency ne<br>While the Agency attempts to keep its Web information accurate and timely, the Agency ne<br>While the Agency attempts to keep its Web information accurate and timely, the Agency ne<br>While the Agency attempts to keep its Web information accurate and timely, the Agency ne<br>While the Agency attempts to keep its Web information accurate and timely, the Agency ne<br>While the Agency attempts to keep its Web information accurate and timely, the Agency ne<br>While the Agency attempts to keep its Web information accurate and timely, the Agency ne<br>While the Agency attempts to keep its Web information accurate and timely, the Agency ne<br>While the Agency attempts to keep its Web information accurate and timely, the Agency ne<br>While the Agency attempts to keep its Web information accurate and timely, the Agency ne<br>While the Agency attempts to keep its Web information accurate and timely, the Agency ne<br>While the Agency attempts to keep its Web information accurate and timely, the Agency ne<br>While the Agency attempts to keep its Web information accurate and timely the Agency ne<br>While the Agency attempts to keep its Web information accurate and timely the Agency ne<br>While the Agency attempts to keep its Web information accurate and timely the Agency ne<br>While the Agency attempts to keep its Web information accurate and timely the Agency ne<br>While the Agency attempts to keep its Web information accurate and timely the Agency ne<br>While the Agency attempts to keep its Web information accurate and timely the Agency ne<br>While the Agency attempts to keep its Web information accurate and timely the Agency ne<br>While the Agency attempt accurate accurate accurate |                                                                                                    |                                     | Human Rights Decisions               |                                                                      | of your application, and print your final record all from the |  |
| General Disclaimer Board of Personnel Appeals Decisions While the Agency attempts to keep its Web information accurate and timely, the Agency near the Agency attempts to keep its Web information accurate and timely, the Agency near the Agency near the Agency attempts to keep its Web information accurate and timely.                                                                                                    |                                                                                                    |                                     | Office of Administrative             | e Hearings Decisi                                                    | ons                                                           |  |
|                                                                                                    |                                                                                                    |                                     | Board of Personnel Appeals Decisions |                                                                      | ty or condition of this Web site, its suitability for use.    |  |
| freedom from interruptions or from computer virus, or non-infringement of proprietary rights. Web materials have been compiled from a variety of sources and are subject to change without notice from the<br>Agency as a result of updates and corrections.                                                                                                    |                                                                                                    |                                     | hts. Web materials have been cor     | mpiled from a variety o                                              | f sources and are subject to change without notice from the   |  |
| All trademarks and service marks contained in or displayed on this website are the property of their respective owners. Any commercial use of the materials stored on this Web site is strictly prohibited without prior written permission of the Agency.                                                                                                    | ademarks and service marks containe<br>written permission of the Agency.                                                                                                    | of their respective owners. Any o   | commercial use of the                | materials stored on this Web site is strictly prohibited without the |                                                               |  |

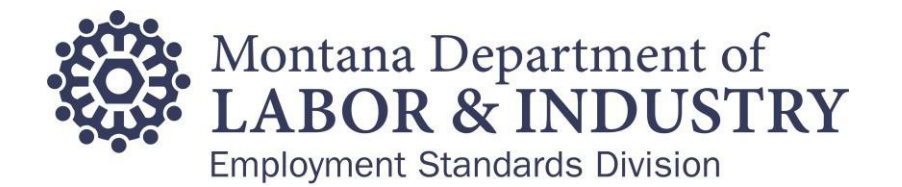

5. Click the check box below the General Disclaimer to confirm you have read and accepted the terms and then click Continue Recommended Browsers: The recommended browsers for this website are Google Chrome and Microsoft Edge.

| Online Application                                                                                                    |                  |
|----------------------------------------------------------------------------------------------------|------------------|
| Welcome to the Employment Standards Division's Online System. Using this system you can submit and update information, pay fees, and track the status of your application, and print your final record a convenience of your home or office, 24 hours a day.                                                                                                    | ill from the     |
| Please "Allow Pop-ups from This Site" before proceeding. You must accept the General Disclaimer below before beginning your application.                                                                                                    |                  |
| General Disclaimer<br>While the Agency attempts to keep its Web information accurate and timely, the Agency neither warrants nor makes representations as to the functionality or condition of this Web site, its suitability for<br>freedom from interruptions or from computer virus, or non-infringement of proprietary rights. Web materials have been compiled from a variety of sources and are subject to change without notice from<br>Agency as a result of updates and corrections. | r use,<br>om the |
| All trademarks and service marks contained in or displayed on this website are the property of their respective owners. Any commercial use of the materials stored on this Web site is strictly prohibited to prior written permission of the Agency.                                                                                                    | without the      |
|                                                                                                    | -                |
| Continue »                                                                                                    |                  |

6. Click on 'Dispute' check the box 'Collective Bargaining Request for Assistance' and the 'Continue'

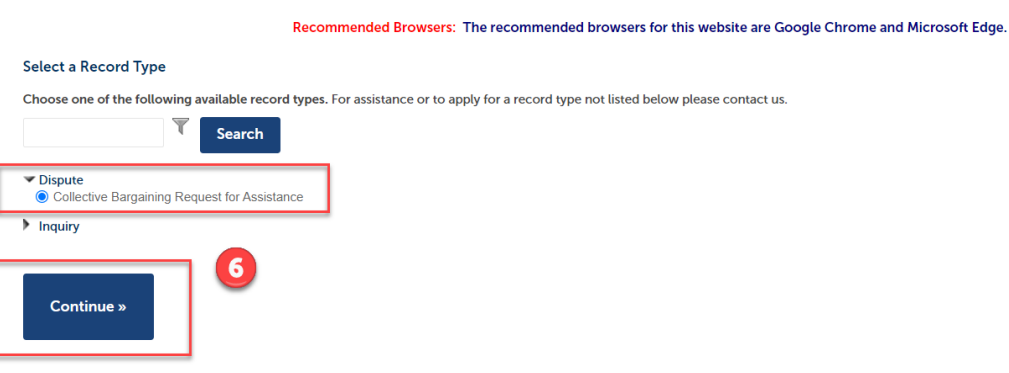

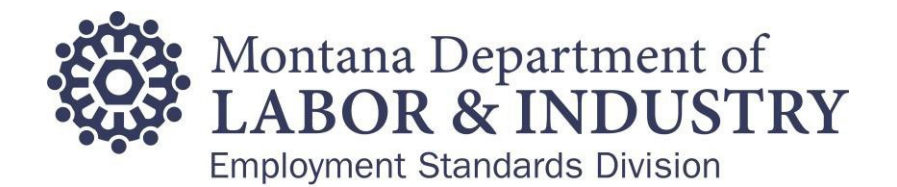

7. Click the box next to Affinity Training and/or Facilitation, add a description in the text box provided and click 'Continue'

| Request Information                                                                                                    |                                                                                                    |
|----------------------------------------------------------------------------------------------------|----------------------------------------------------------------------------------------------------|
| REQUEST INFORMATION<br>You will be prompted to provide information necessary to su<br>selecting one or more of the following options: | ubmit your case. Please provide all requested information as this serves as your "form" to submit your request. Please provide the type of assistance you are requesting by |
| Received Date:                                                                                                    | 06/27/2024                                                                                                    |
| Classification Appeal:                                                                                                    |                                                                                                    |
| Mediation:                                                                                                    |                                                                                                    |
| Non Union Grievance:                                                                                                    |                                                                                                    |
| Retaliation:                                                                                                    |                                                                                                    |
| Unit Clarification:                                                                                                    |                                                                                                    |
| IBB Training:                                                                                                    |                                                                                                    |
| LMC Training:                                                                                                    |                                                                                                    |
| Affinity Training:                                                                                                    |                                                                                                    |
| IBB Facilitation:                                                                                                    |                                                                                                    |
| LMC Facilitation:                                                                                                    |                                                                                                    |
| Affinity Facilitation:                                                                                                    |                                                                                                    |
| Arbitration:                                                                                                    |                                                                                                    |
| Fact Finding:                                                                                                    |                                                                                                    |
| Description of Request: *                                                                                                    |                                                                                                    |
|                                                                                                    |                                                                                                    |
| Save and resume later                                                                                                    | Continue »                                                                                                    |

8. You will then be asked to enter your name and email address as well as the name and email address for the other party. You may enter the information and then click 'Continue'

| Collective Bargaining Request fo                                                                                              | r Assistance                             |              |          |                               |
|----------------------------------------------------------------------------------------------------|------------------------------------------|--------------|----------|-------------------------------|
| 1 Request<br>1 Information                                                                                                    | 2 Contact<br>Information                 | 3 Attachment | 4 Review | 5 Record Issuance             |
| Step 2: Contact Information<br>Please create a contact for both the Emplo                                                     | n>Contact Information<br>over and Union. |              |          | * indicates a required field. |
| Custom Fields                                                                                                    |                                          |              |          |                               |
| CONTACT INFO FOR OTHER PA<br>* Organization Name:<br>* Email:<br>CONTACT INFO FOR REQUEST<br>* Organization Name:<br>* Email: | NRTY<br>ER                               |              |          |                               |
| Save and resume later                                                                                                    |                                          |              |          | 8<br>Continue »               |

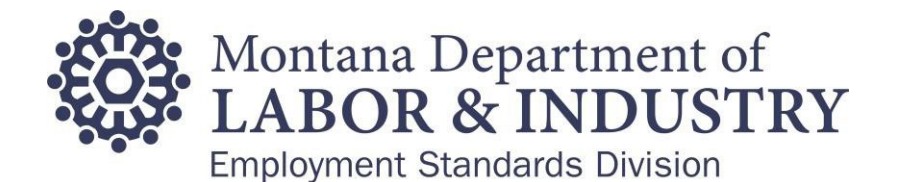

9. Next, you will have the opportunity to add any attachments you would like to include and then click 'Continue' to move to the next step.

| aining Reque | est for Assis | tance                    |                               |                               |                               |                               |                               |
|--------------|---------------|--------------------------|-------------------------------|-------------------------------|-------------------------------|-------------------------------|-------------------------------|
| 1            | aining Reque  | aining Request for Assis | aining Request for Assistance | aining Request for Assistance | aining Request for Assistance | aining Request for Assistance | aining Request for Assistance |

| 1 Request<br>Information                     | 2 Contact<br>Informati                                        | on                                | 3 Attachment                      | 4                | Review                        | 5 Record Iss             | uance      |  |  |
|----------------------------------------------|---------------------------------------------------------------|-----------------------------------|-----------------------------------|------------------|-------------------------------|--------------------------|------------|--|--|
| Step 3:Attachme                              | Step 3: Attachment > Attachment * indicates a required field. |                                   |                                   |                  |                               |                          |            |  |  |
| Attachment                                   |                                                               |                                   |                                   |                  |                               |                          |            |  |  |
| The maximum file size<br>ade;adp;bat;chm;cmd | allowed is 50 MB.<br>;com;cpl;dll;exe;hta;htm;html;ins;is     | p;jar;js;jse;lib;lnk;mde;mht;mhtr | nl;msc;msp;mst;php;pif;scr;sct;sh | b;sys;vb;vbe;vbs | ;vxd;wsc;wsf;wsh are disallow | ed file types to upload. |            |  |  |
| Name                                         | Туре                                                          | Size                              | Latest Update                     | Action           |                               |                          |            |  |  |
| No records found                             |                                                               |                                   |                                   |                  |                               |                          |            |  |  |
|                                              |                                                               |                                   |                                   |                  |                               |                          |            |  |  |
| Add                                          |                                                               |                                   |                                   |                  |                               |                          |            |  |  |
| Save and resume la                           | ter                                                           |                                   |                                   |                  |                               | 9                        | Continue » |  |  |

10. You will then have the opportunity to review the information you submitted and make sure it is correct. If all information is correct, you may click "Continue" to move to the next step.

| Collective Bargaining Reque | st for Assistance          |                                   |                           |                                     |
|-----------------------------|----------------------------|-----------------------------------|---------------------------|-------------------------------------|
| 1 Request<br>1 Information  | 2 Contact<br>Information   | 3 Attachment                      | 4 Review                  | 5 Record Issuance                   |
| Step 4: Review              |                            |                                   |                           | 10<br>Continue »                    |
| Please review all inform    | mation below. Select an "E | Edit" button to make additional c | hanges. If no changes are | e needed, please select "Continue". |
|                             | Collecti                   | ve Bargaining Requ                | lest for Assistan         | ice                                 |
| Request Information         |                            |                                   |                           |                                     |
| REQUEST INFORMATION         |                            |                                   |                           | Edit                                |

11. Once you have verified the information is correct and clicked "Continue" you should receive a confirmation screen indicating your case has been created. Word

06/25/2024

| Collective Bargaining Re                                   | equest for Assistance                                                                |              |          |                   |
|------------------------------------------------------------|--------------------------------------------------------------------------------------|--------------|----------|-------------------|
| 1 Request<br>Information                                   | 2 Contact<br>Information                                                             | 3 Attachment | 4 Review | 5 Record Issuance |
| Step 5: Record Issua                                       | nce                                                                                  |              |          |                   |
| Your application Please print your                         | on has been successfully submitted.<br>our record and retain a copy for your records | s.           |          |                   |
| Thank you for using our online<br>Your Record Number is 20 | services.<br>I24DRI                                                                  |              |          |                   |
| You will need this number to                               | o check the status of your application.                                              |              |          |                   |
|                                                            | -                                                                                    |              | Le.      |                   |